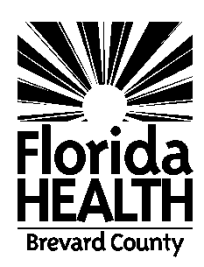

FLORIDA DEPARTMENT OF HEALTH – BREVARD COUNTY Environmental Health Services 2725 Judge Fran Jamieson Way, Suite A116 Viera, Florida 32940-6605 PHONE: 321/633-2100 FAX: 321/633-2151 www.BrevardEH.com <u>brevard.wellapp@flhealth.gov</u>

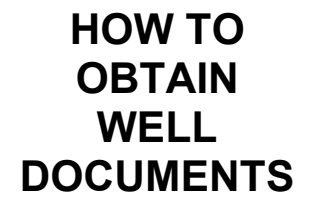

- All well permits between 10/1/2002 3/31/2021 and well records from 4/1/2021 to present are only wells on septic can be found in Laserfiche.
- All wells permitted & proposed from 4/1/2021 can be found in e-permitting.

We do not schedule well final inspections by requests. The well finals are done at the time DOH does the septic final OR if a private provider does the septic final, then the well final will be completed within a few days AFTER. These well inspections are marked priority. The well inspection is done at this time so that all setbacks can be measured and the well height at final grade can be checked. If a private provider does the system inspection and turns it in before the septic final, then the well inspection may be completed prior to the septic final. Therefore, please continue to check the online website for the well final. They are uploaded the day the inspection is completed and will be available online the next morning.

## How to Obtain your well final:

FYI: The well final is the "Site Inspection Form". If there is no "Site Inspection Form" then the inspection of the well has not been performed yet. The Completion Report (well driller's log) and Site Inspection Form (Well Final) are 2 different documents. The well final may not be completed until months after the well has been drilled (indicated by the completion report).

Go to: <u>ePermit (sjrwmd.com)</u>

- No need to Log in
- Click on the drop down "Search" on the top right hand.
- Choose "Regulatory Search"
- Under the tab "Project"
- Under Project Name Type the House Number (you can add the address, but if any misspelling the address will not come up)
- Choose "Brevard" as the County
- Click Search
- Verify which permit is the one you are looking for by verifying that the well address matches the Project Name
- Click on the Blue Permit #
- Under Documents Look for "Site Inspection Form" the comments will indicate whether it has passed or not. There may be more than one Site Inspection Form if a reinspection had to be conducted for the well final to be satisfactory.
- > Click the blue "Site Inspection Form" under the column Link.
- ➢ That is your well final.
  - A good tip is to organize the documents on the website by the newest to oldest date. The site inspection form will usually be the last document uploaded. There is sometimes a second page if the permit had a lot of documents.
  - You can also find "Site Plans" for the property and it you click on "WWC Condition List" or "Main/Cover Letter" you can find adjacent property site plans for that property as well.

## You can look up majority of all well completion reports in e-permitting.

Go to Regulatory Search (no login required), go to the completion report tab, in "well address" type in either the house number or street, choose Brevard as the county and search. I find it is easier to search the house number when it is on a road like US-1 or A1A because those roads get entered so differently. Enter just the street name to find wells on the street you are drilling on or enter the Township-Range-Section and get the surrounding area.

| Project                                  | Compliance Activity                                                     | Contractor                                            | Completion Report                                                                                                    |
|------------------------------------------|-------------------------------------------------------------------------|-------------------------------------------------------|----------------------------------------------------------------------------------------------------|
| earch Criteria                           | a                                                                       |                                                       |                                                                                                    |
| sclaimer: Data rep<br>ave used consisten | orted in the Water Well Completion<br>t measurement techniques or adher | Report Table are obtaine<br>ed to approved quality co | d from multiple sources, including SJRWMD, delegated counties, and other regulatory agencies. SJRWMD attempts to compile the best available data but cannot<br>ontrol standards. SJRWMD has made reasonable attempts to assure the quality of the data contained herein; but, in most cases, the information is reported as rec |
|                                          |                                                                         | License #                                             | Party Name Party Type - 2800                                                                                                    |
|                                          |                                                                         | Primary Use                                           | 2 Type 👻 Job Type 👻 Legacy # Compliance #                                                                                                    |
|                                          |                                                                         | Florida Unique                                        | ID # Well Id CUP # Exclude Delegated County Wells CUP # Falls within 62-524 area                                                                                                    |
|                                          |                                                                         | County<br>Brevard                                     | Range     Township     Section                                                                                                    |
|                                          |                                                                         | Diameter:                                             | Between Min in and Max in                                                                                                    |
|                                          |                                                                         | Total Depth:                                          | Between Min ft and Max ft                                                                                                    |
|                                          |                                                                         | Casing Depth:                                         | Between Min ft and Max ft                                                                                                    |
|                                          |                                                                         |                                                       | Date Type               From Date <sup>ID</sup>                                                                                                    |
|                                          |                                                                         |                                                       |                                                                                                    |